# **GOOGLE DOCUMENTS/DRIVE**

## **OUTIL DE TRAVAIL COLLABORATIF**

## **GUIDE d'UTILISATION**

### Sommaire

| 1. Préambule                                                |
|-------------------------------------------------------------|
| 1.1. Présentation générale                                  |
| 1.2. Un préalable : la création d'un compte Gmail5          |
| 2. Utilisation de Google Documents                          |
| 2.1. Accès à Google Documents8                              |
| 2.2. Organisation de Google Documents8                      |
| 2.3. Déposer des documents9                                 |
| 2.4. Partager des documents10                               |
| 3. Les fonctions de Google Documents11                      |
| 3.1. La fonction « document » ou texteur11                  |
| 3.2. La fonction « présentation »12                         |
| 3.3. La fonction « feuille de calcul » ou tableur12         |
| 3.4. La fonction « formulaire »13                           |
| 3.5. Le travail collaboratif et la fonction « révisions »16 |
| 3. Autres fonctions                                         |
| 3.1. L'agenda partagé18                                     |
| 3.2. Le Blog et le Site Internet21                          |
| 3.3. Tous les autres services Google22                      |
| 4. Les alternatives aux services Google23                   |

## **1**. Préambule.

#### 1.1. Présentation générale.

Internet a modifié les usages de l'informatique, notamment en matière d'accès aux applications hébergées en ligne : le cloud computing.

Google propose un webmail, à savoir Gmail, et maintenant un service complet de stockage et de partage de données et d'outils bureautiques en ligne.

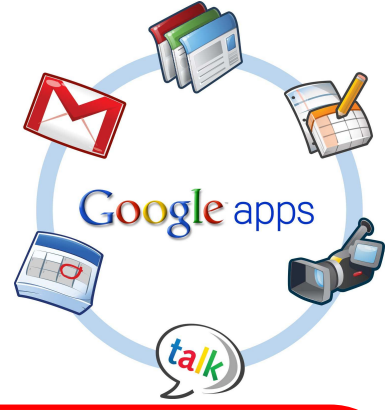

Il est donc possible de bénéficier d'une plateforme de travail collaborative:

- travailler des documents textes, des feuilles de calculs et des présentations de diaporama
- créer des formulaires en ligne et réaliser des enquêtes
- mettre en ligne et de partager ses documents
- gérer son agenda
- travailler à plusieurs en même temps sur un même document (avec un historique des modifications)
- communiquer par mail

Cette solution est gratuite et nécessite uniquement un accès Internet et un navigateur.

L'interface de Google Documents permet :

- la création
- la suppression
- le partage
- la gestion des dossiers et fichiers au moyen d'une arborescence
- •••

| +Vous Recherche I         | nages Maps Play YouTube Actualités Gmail Documents                                                                | Agenda Plus -                            | renis veau@amail.com ▼   |
|---------------------------|----------------------------------------------------------------------------------------------------|------------------------------------------|--------------------------|
| Documents                 |                                                                                                    |                                          | Trier 🔹 🗘 👻              |
| CRÉER 🛓                   | Google Documents devient bientôt Google Driv<br>Google Drive regroupera désormais tous vos fichiers. Pour plus d' | <b>e</b><br>informations, suivez la mise | × en route.              |
| Suivis<br>Créé(s) par moi | TITRE                                                                                                    | PROPRIÉTAIRE                             | DERNIÈRE MODIFICATION    |
| Tous les éléments         | 🗌 👘 📕 quest-intellco.doc Partagé                                                                                  | Monique Pille                            | 29 avr. Monique Pille    |
| Corbeille                 | 🗌 📩 📕 FormtionSTMG Partagé                                                                                        | Jeanluc.paulet                           | 20 mars Philippe PEDEMAY |
| Mes collections           | 🗌 📩 🧮 ENT : bilan des pratiques pédagogiques                                                                      | moi                                      | 20/12/11 mol             |
| C2I2E                     | 🔲 🚖 🧮 Formations 2011                                                                                             | moi                                      | 27/09/11 moi             |
| Collections partagées ave | 🗌 🚖 🔚 Stage BTS NRC 1                                                                                             | moi                                      | 16/09/11 moi             |
|                           | 🗌 🤠 🔚 Stage BTS                                                                                                   | moi                                      | 16/09/11 moi             |
|                           | 🗌 📅 🔚 Stage bac pro                                                                                               | moi                                      | 16/09/11 moi             |
|                           | 🔲 🚖 🔚 Baccalauréat STG 2011 : harmonisation management des organ                                                  | moi                                      | 02/07/11 moi             |
|                           | 🔲 📩 📔 cours ATEF.rar                                                                                              | moi                                      | 01/07/11 mol             |
|                           | 🔲 ☆ 💶 Expression des besoins de formation TICE                                                                    | moi                                      | 20/03/11 moi             |
|                           | 🔲 📩 🧧 APS 3 : informations pour la création d'une charte graphique                                                | moi                                      | 17/01/11 mol             |
|                           | 🗌 🏫 🔚 Bilan : mise en place de l'ENT                                                                              | moi                                      | 25/11/10 mol             |
|                           | 🗌 👉 🔚 Recensement des pratiques liées aux TICE.                                                                   | moi                                      | 07/11/10 moi             |
|                           | 🗌 🚖 🖿 C212E                                                                                                    | moi                                      | 18/10/09 moi             |

Depuis avril 2012, Google Documents devient Google Drive. Il s'agit d'une offre enrichie comprenant :

- 5 GO d'espace de stockage (avec l'arrivée de Google Drive, Gmail passe automatiquement à 10 GO d'espace de stockage)
- une application de bureau pour synchroniser les fichiers de son ordinateur avec le service en ligne Google Drive
- une application Google Drive pour Android (Google Drive pour iOS est à venir)
- un espace de stockage qui communique avec les autres services de Google (Google Documents)

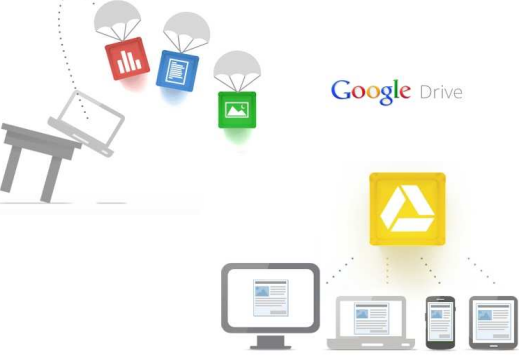

Google Drive est une version optimisée de l'interface de la Liste de documents Google, avec des fonctionnalités améliorées pour rechercher, trier et prévisualiser les fichiers. L'interface de Google Drive (les manipulations restent similaires avec celles de Google Documents)

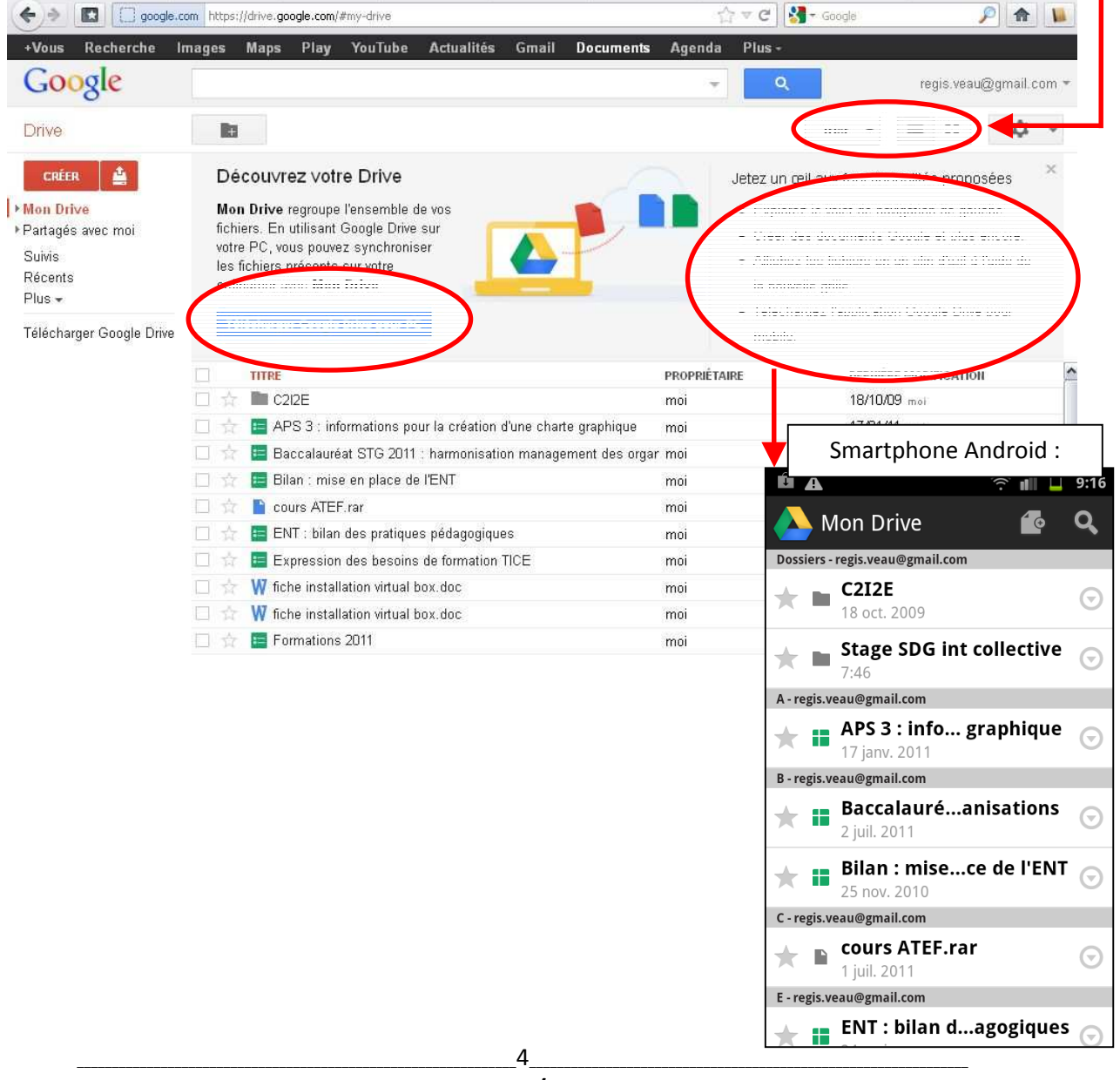

#### 1.2. Un préalable : la création d'un compte Gmail.

A partir de <u>www.google.fr</u>, cliquez sur l'onglet « Gmail » :

Vous Recherche Images Maps Play YouTube Actualité cuments Agenda Plus-Connexion Connexion Recherche Google J'ai de la chance

Puis, cliquez sur le lien « Inscrivez-vous à Gmail » :

| <b>G</b> 00            | gle                                                                                                    |                           |      |
|------------------------|----------------------------------------------------------------------------------------------------|---------------------------|------|
| Smail                  |                                                                                                    |                           |      |
| a messa                | agerie selon Google                                                                                                    | Connexion Go              | ogle |
| mail repos<br>ême amu: | se sur l'idée que la messagerie peut être intuitive, efficace et utile. Peut-être<br>sante Après tout, Gmail offre :            | Nom d'utilisateur         |      |
|                        | Espaces volumineux<br>Grâce aux plus de 10250.180459 mégaoctets (et toujours plus) d'espace de<br>stockage gratuit.             | Mot de passe              |      |
| 9                      | Moins de spam<br>Ne laissez pas les spams polluer votre boîte de réception.                                                     | Connexion Rester connecté | a ?  |
| <b>1</b> 1             | Accès mobile                                                                                                    |                           |      |
| -in                    | Consultez Gmail depuis le navigateur de votre téléphone portable en<br>sélectionnant l'adresse bitte://amail.com En savair plus |                           |      |

**Remarque :** dans une optique de relation entre une plateforme collaborative et les réseaux sociaux, il est possible d'intégrer un compte Twitter directement dans Gmail (à lier à la fiche « Twitter »).

dans les « Paramètres » de Gmail, cliquez sur l'onglet « Labos »

| Google                |                                        | ~ Q                                                            | regis.veau@gmail.com 🔻   |
|-----------------------|----------------------------------------|----------------------------------------------------------------|--------------------------|
| Gmail *               | C Plus *                               | 1–50 sur 74                                                    | 40 🔹 🕨 🚊 –               |
| NOUVEAU MESSAGE       | BTS SP3S - www.terredeciel.fr/ - BTS 3 | P3S en initiale et alternance Marseille Sanitaires et sociales | Pourquoi cette annonce ? |
| Boite de réception (5 | 🗌 🚖 🕞 Christine Gaubert-Maco           | n [stmg-formateurs-sdg] Sciences de gestion en première : p    | oublication 19:11        |

- activez la fonction « Ajouter un gadget en indiquant l'URL » et enregistrez (en bas de page).
- copiez le lien <u>http://www.twittergadget.com/gadget\_gmail.xml</u>
- collez-le dans le nouvel onglet des « Paramètres » Gmail nommé « Gadgets »

Le gadget Twitter apparait à gauche de l'interface :

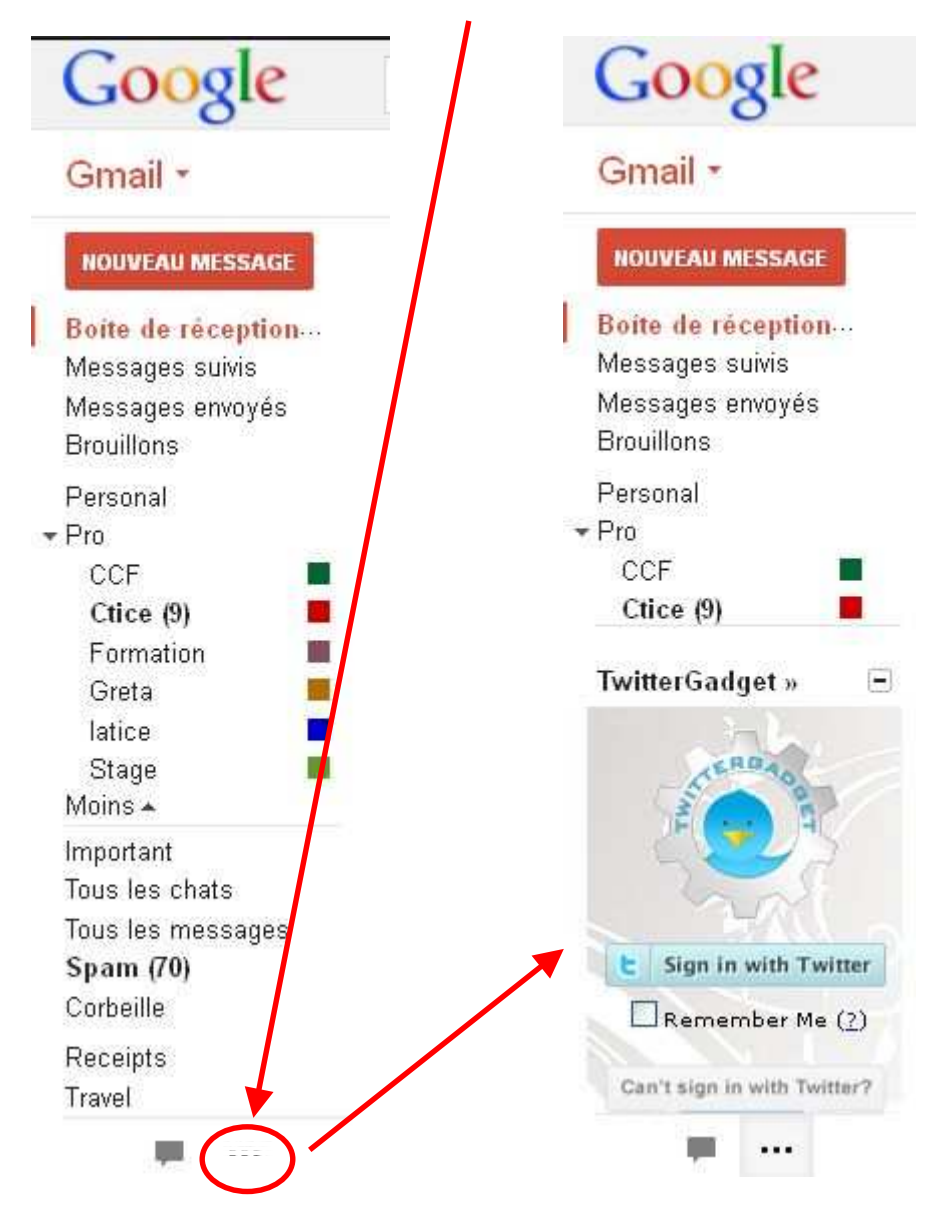

Pour se connecter aux services Google, à partir de <u>www.google.fr</u>, cliquez sur l'onglet « Connexion »:

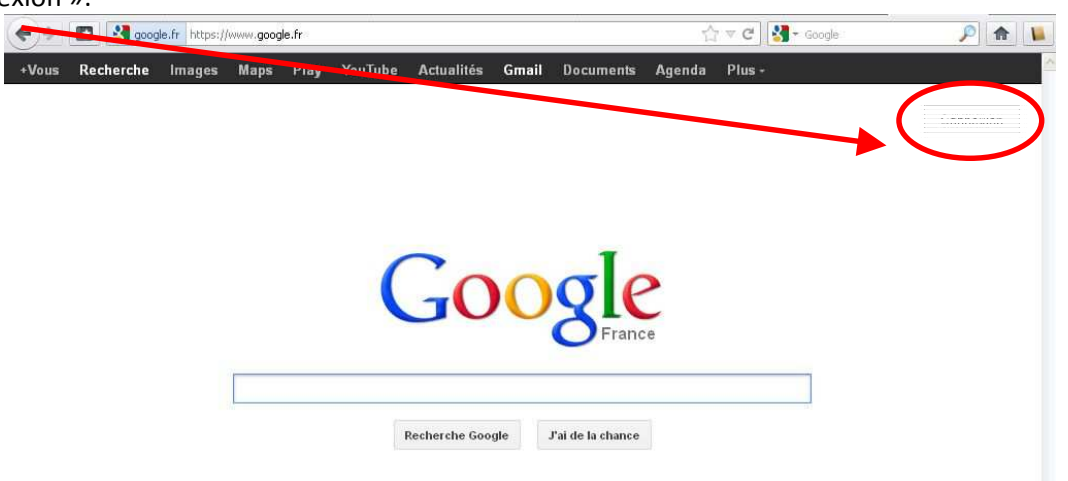

# 2. Utilisation de Google Documents.

### 2.1. Accès à Google Documents.

A partir de <u>www.google.fr</u>, cliquez sur l'onglet « Documents » :

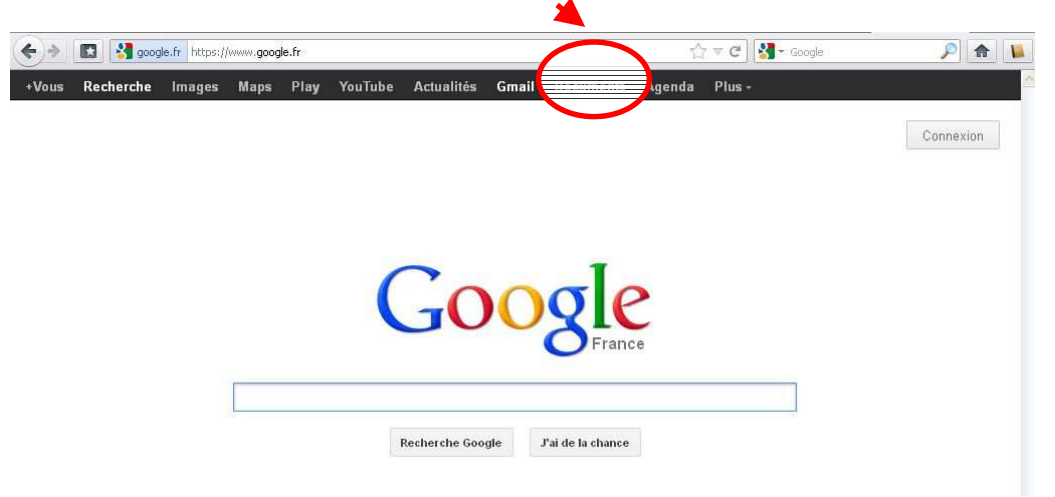

#### 2.2. Organisation de Google Documents.

| +Vous Recherche                      | Images | Maps        | Play        | YouTube      | Actualités      | Gmail        | Documents        | Agenda      | Plus -           |              |                        |         |        |
|--------------------------------------|--------|-------------|-------------|--------------|-----------------|--------------|------------------|-------------|------------------|--------------|------------------------|---------|--------|
| Google                               | Page ( | d'accueil > | ×           |              |                 |              |                  | Χ -         | Q                |              | regis.vea              | u@gmail | .com 🕶 |
| Documents                            |        |             |             |              |                 |              |                  |             |                  |              | Trier 💌                | \$      | -      |
| CRÉER                                |        | Go          | ogle D      | ocumen       | ts de∨ient l    | bientôt      | Google Driv      | 'e          |                  |              |                        |         | ×      |
| Accueil                              |        | 🕇 Goo       | gle Drive   | regroupera   | désormais tou   | ıs vos fichi | ers. Pour plus d | information | s, suivez la mis | se en route. |                        |         |        |
| Suivis                               |        | TITRE       |             |              |                 |              |                  | PROPRIÉTAI  | RE               | DERNIÊI      | RE MODIFICATIO         | DN .    | ^      |
| Cree(s) par moi<br>Tous les éléments | 日台     | 🔲 qu        | est-intell  | co.doc Par   | tagé            |              |                  | Monique P   | lille            | 29 avr.      | Monique Pille          |         |        |
| Corbeille                            | 口台     | 📕 Foi       | rmtionST    | MG Partage   | 4<br>1          |              |                  | Jeanluc.pa  | ulet             | 20 mai       | <b>'S</b> Philippe PED | EMAY    |        |
| ▼Mes collections                     | 日合     | EN EN       | T : bilan d | des pratiqu  | es pédagogiqu   | es           |                  | moi         |                  | 20/12/       | 11 mol                 |         |        |
| C2I2E                                |        | 🔚 For       | mations 2   | 2011         |                 |              |                  | moi         |                  | 27/09/       | 11 moi                 |         |        |
| Collections partagees ave            | • 🗆 🖄  | 🔚 Sta       | ige BTS N   | NRC 1        |                 |              |                  | moi         |                  | 16/09/       | 11 moi                 |         |        |
|                                      | 日素     | 🔚 Sta       | ige BTS     |              |                 |              |                  | moi         |                  | 16/09/       | 11 moi                 |         |        |
|                                      |        | 🔚 Sta       | ige bac p   | ro           |                 |              |                  | moi         |                  | 16/09/       | 11 moi                 |         |        |
|                                      | □ ☆    | 🔚 Bad       | ccalauréa   | t STG 2011   | l : harmonisati | on manag     | ement des orgar  | - moi       |                  | 02/07/       | 11 moi                 |         | =      |
|                                      | 日音     | 📄 cou       | urs ATEF.   | rar          |                 |              |                  | moi         |                  | 01/07/1      | 11 moi                 |         |        |
|                                      | 口台     | 🔚 Ехр       | pression (  | des besoin   | s de formation  | TICE         |                  | moi         |                  | 20/03/       | 11 moi                 |         |        |
|                                      | 口合     | 🔚 AP        | S 3 : info  | rmations p   | our la création | d'une char   | te graphique     | moi         |                  | 17/01/       | 11 mol                 |         |        |
|                                      | 口合     | 🔚 Bila      | an : mise   | en place d   | e l'ENT         |              |                  | moi         |                  | 25/11/       | 10 moi                 |         |        |
|                                      | 回流     | 🔚 Red       | censeme     | nt des prati | ques liées aux  | TICE.        |                  | moi         |                  | 07/11/       | IO moi                 |         |        |
|                                      | 日云     | C2I         | 2E          |              |                 |              |                  | moi         |                  | 18/10/0      | 09 moi                 |         |        |

#### 2.3. Déposer des documents.

Cliquez sur l'onglet « Importer » :

| Occuments         Actuell         Suivis         Créé(s) par mo         Tous les éléments         Créé(s) par mo         Tous les éléments         Créé(s) par mo         Tous les éléments         Créé(s) par mo         Créé(s) par mo         Tous les éléments         Créé(s) par mo         Créé(s) par mo         Tous les éléments         Créé(s) par mo         Créé(s) par mo         Tous les éléments         Corbeille         Collections part gées av         Collections part gées av                                                                                                    | e<br>propraé traines, suive<br>propraé traines<br>Monique Pille<br>Jeanluc.paulet<br>moi<br>moi<br>moi<br>moi<br>moi<br>moi<br>moi<br>moi | DERNIÈRE MODIFICATION           29 avr. Monique Pille           20 mars Philippe PEDEMAY           20/12/11 moi           166/09/11 moi           166/09/11 moi           02/07/11 moi           02/07/11 moi           16/09/11 moi           16/09/11 moi           16/09/11 moi           16/09/11 moi           16/09/11 moi           02/07/11 moi           02/07/11 moi           02/07/11 moi           01/07/11 moi           02/07/11 moi           01/07/11 moi           07/07/11 moi           07/07/07/07/07/07/07/07/07/07/07/07/07/0 |
|----------------------------------------------------------------------------------------------------|----------------------------------------------------------------------------------------------------|----------------------------------------------------------------------------------------------------|
| Contract       Coogle Documents devient bientôt Google Drive<br>Google Drive regroupera désormais tous vos fichiers. Pour plus dinfi         Suivis<br>Créé(s) par no<br>Tous les élérme ts<br>Corbeille       Image: Stage Documents devient bientôt Google Drive<br>Google Drive regroupera désormais tous vos fichiers. Pour plus dinfi         * Mes collections       Image: Time         * Mes collections       Image: ENT ; bilan des pratiques pédagogiques         * Collections part gées av       Image: Stage BTS NRC 1         * Estage BTS       Image: Stage BTS         * Estage BTS       Image: Stage BTS         * Expression des besoins de formation TICE       Image: Recensement des pratiques liées aux TICE         * Estage STS       Image: Recensement des pratiques liées aux TICE       Image: Recensement des pratiques liées aux TICE                                                                                                    | e<br>PROPRIÉTAIRE<br>Monique Pille<br>Jeanluc.paulet<br>moi<br>moi<br>moi<br>moi<br>moi<br>moi<br>moi<br>moi<br>moi<br>moi                | z la mise en route.<br>DERHIÈRE MODIFICATION<br>29 avr. Monique Pille<br>20 mars Philippe PEDEMAY<br>20/12/11 mei<br>16/09/11 mei<br>16/09/11 mei<br>16/09/11 mei<br>02/07/11 mei<br>02/07/11 mei<br>20/03/11 mei<br>17/01/11 mei<br>25/11/10 mei<br>07/11/10 mei                                                                                                    |
| Cutic       Google Documents devient bientôt Google Drive         Suvis       Google Drive regroupera désormais tous vos fichiers. Pour plus dinf         Suvis       TITRE         Créé(s) par mo       Guest-Intelloc.doc Parlagé         Tous les éléme ts       Google Drive regroupera désormais tous vos fichiers. Pour plus dinf         Créé(s) par mo       Guest-Intelloc.doc Parlagé         * Mes collections       E Formitions TIMG Partagé         * Collections part gées ave       E Formitions 2011         * Collections part gées ave       E Stage BTS NRC 1         * E Stage BTS       m         * E Stage bac pro       m         * E Stage bac pro       m         * E Stage bac pro       m         * E Stage bac pro       m         * E Stage bac pro       m         * E Stage bac pro       m         * E Stage bac pro       m         * E Stage bac pro       m         * E Stage bac pro       m         * E Collection state graphique m       E Stage bac pro         * E Collection second state strations pour la création d'une charte graphique m       E Bilain: mise en place de IENT         * E 222E       m       C22E         * Collecter sw :       *                                                                                                    | e<br>PROPRIÉTAIRE<br>Monique Pille<br>Jeanluc.paulet<br>moi<br>moi<br>moi<br>moi<br>moi<br>moi<br>moi<br>moi<br>moi<br>moi                | z la mise en route.<br>DERHIÈRE MODIFICATION<br>29 avr. Monique PIIIe<br>20 mars Philippe PEDEMAY<br>20/12/11 moi<br>27/09/11 moi<br>16/09/11 moi<br>16/09/11 moi<br>16/09/11 moi<br>02/07/11 moi<br>02/07/11 moi<br>20/03/11 moi<br>16/09/11 moi<br>02/07/11 moi<br>20/03/11 moi<br>17/01/11 moi<br>25/11/10 moi<br>07/11/10 moi                                                                                                    |
| Stavis       TITPE       PF         Créé(s) par mo       Truest-intelloc.doc Partagé       M         Tous les éléme is       FormationsTMG Partagé       M         Cobelle       Truest-intelloc.doc Partagé       M         * Mes collections       Truest-intelloc.doc Partagé       M         * Collections part gées ave       Truest-intelloc.doc Partagé       M         * Collections part gées ave       Truest-intelloc.doc Partagé       M         * Collections part gées ave       Truest-intelloc.doc Partagé       M         * Collections part gées ave       Truest-intelloc.doc Partagé       M         * Collections part gées ave       Truest-intelloc.doc Partagé       M         * Collections part gées ave       Truest-intelloc.doc Partagé       M         * Collections part gées ave       Truest-intelloc.doc Partagé       M         * Collections part gées ave       Truest-intelloc.doc Partagé       M         * Estage BTS       m       T       T       M         * Estage bac pro       m       T       Expression des besoins de formation TICE       M         * Expression des besoins de formation TICE       m       T       T       M       Ecale       M         * Estage BTS       T       T       T                                                                                                    | PROPRIÉTAIRE<br>Monique Pille<br>Jeanluc paulet<br>moi<br>moi<br>moi<br>moi<br>moi<br>moi<br>moi<br>moi<br>moi<br>moi                     | DEBNIÈRE MODIFICATION           29 avr. Monique Pille           20 mars Philippe PEDEMAY           20/12/11 moi           27/09/11 moi           16/09/11 moi           16/09/11 moi           01/07/11 moi           02/07/11 moi           01/07/11 moi           20/03/11 moi           02/03/11 moi           02/03/11 moi           01/07/11 moi           02/07/11 moi           01/07/11 moi           01/07/11 moi           07/01/01 moi           07/01/01 moi                                                                             |
| Créé(s) par mo       Images       Magest-intelleco.doc Partagé       Magest-intelleco.doc Partagé         Tous les éléme ts       Images       Formations TMG Partagé       Je         Corbeille       Images       Magest-intelleco.doc Partagé       Je         Mes collections       Images       Magest-intelleco.doc Partagé       Je         Mes collections       Images       Magest-intelleco.doc Partagé       Je         Mes collections       Images       Magest-intelleco.doc Partagé       Je         Mes collections       Images       Magest-intelleco.doc Partagé       Je         Mes collections       Images       Magest-intelleco.doc Partagé       Je         Mes collections       Images       Mages       Play       YouTube       Actualités       Gmail       Documents                                                                                                    | Monique Pille<br>Jeanluc, paulet<br>moi<br>moi<br>moi<br>moi<br>moi<br>moi<br>moi<br>moi<br>moi<br>moi                                    | 29 avr. Monique Pille<br>20 mars Philippe PEDEMAY<br>20/12/11 mol<br>27/09/11 mol<br>16/09/11 mol<br>16/09/11 mol<br>02/07/11 mol<br>02/07/11 mol<br>02/07/11 mol<br>02/07/11 mol<br>17/01/11 mol<br>25/11/10 mol<br>07/11/10 mol<br>07/11/10 mol                                                                                                    |
| Tous les elements                                                                                                    | Jeanluc paulet<br>moi<br>moi<br>moi<br>moi<br>moi<br>moi<br>moi<br>moi<br>moi<br>moi                                                      | 20 mars Philippe PEDEMAY<br>20/12/11 mol<br>27/09/11 mol<br>16/09/11 mol<br>16/09/11 mol<br>02/07/11 mol<br>02/07/11 mol<br>01/07/11 mol<br>17/01/11 mol<br>25/11/10 mol<br>07/11/10 mol<br>18/02/0 mol                                                                                                    |
| • Mes collections       ☆ I ENT; bilan des pratiques pédagogiques       m         • Collections part gées ave       ☆ I Formations 2011       m         • Collections part gées ave       ☆ I Stage BTS NRC 1       m         • Collections part gées ave       ☆ I Stage BTS       m         • Collections part gées ave       ☆ I Stage BTS       m         • Collections part gées ave       ☆ I Stage bac pro       m         • Cours ATEF.rar       m       ☆ I E Stage bacions de formation TICE       m         • Cours ATEF.rar       m       ☆ I E Stage Bilan : mise en place de l'ENT       m         • Mes Collections       ☆ I E Stage Stage sourt la création d'une charte graphique       m         • Cours ATEF.rar       m       ☆ I E Stage bacins de formation TICE       m         • Mes Collections pour la création d'une charte graphique       m       ☆ I E Stage       m       m         • Cliquez sur <b>K Fichiers » :</b> *       *       *       Mage Maps Play YouTube Actualités Gmail Documents       *                                                                                                    | moi<br>moi<br>moi<br>moi<br>moi<br>moi<br>moi<br>moi<br>moi<br>moi                                                                        | 20/12/11 mei<br>27/09/11 mei<br>16/09/11 mei<br>16/09/11 mei<br>02/07/11 mei<br>01/07/11 mei<br>20/03/11 mei<br>17/01/11 mei<br>25/11/10 mei<br>18/009 mei                                                                                                    |
| Collections part gées ave<br>Collections part gées ave<br>Collections part gée | moi<br>moi<br>moi<br>moi<br>moi<br>moi<br>moi<br>moi<br>moi                                                                               | 27/09/11 mei<br>16/09/11 mei<br>16/09/11 mei<br>16/09/11 mei<br>02/07/11 mei<br>01/07/11 mei<br>20/03/11 mei<br>17/01/11 mei<br>25/11/10 mei<br>18/000 mei                                                                                                    |
| * Collections part lgées ave                                                                                                    | mai<br>mai<br>mai<br>mai<br>mai<br>mai<br>mai<br>mai                                                                                      | 16/09/11 moi<br>16/09/11 moi<br>16/09/11 moi<br>02/07/11 moi<br>01/07/11 moi<br>20/03/11 moi<br>17/01/11 moi<br>25/11/10 moi<br>07/11/10 moi<br>18/020 moi                                                                                                    |
| ☆ ➡ Stage BTS       m         ☆ ➡ Stage bac pro       m         ☆ ➡ Baccalauréat STG 2011 : harmonisation management des orgar m       m         ☆ ➡ Baccalauréat STG 2011 : harmonisation management des orgar m       m         ☆ ➡ Cours ATEF.rar       m         ☆ ➡ Carsa informations pour la création d'une charte graphique m       m         ☆ ➡ Baccalseuréat STG 2011 : harmonisation TICE       m         ☆ ➡ APS 3 : informations pour la création d'une charte graphique m       m         ☆ ➡ Billan : mise en place de IENT       m         ☆ ➡ C2IZE       m         cliquez sur <b>K Fichiers » :</b>                                                                                                    | moi<br>moi<br>moi<br>moi<br>moi<br>moi<br>moi<br>moi                                                                                      | 15/09/11 moi<br>16/09/11 moi<br>02/07/11 moi<br>01/07/11 moi<br>20/03/11 moi<br>17/01/11 moi<br>25/11/10 moi<br>18/020 moi                                                                                                    |
| Images       Maps       Play       YouTube       Actualités       Gmail       Documents                                                                                                    | moi<br>moi<br>moi<br>moi<br>moi<br>moi<br>moi                                                                                             | 16/09/11 moi<br>02/07/11 moi<br>01/07/11 moi<br>20/03/11 moi<br>17/01/11 moi<br>25/11/10 moi<br>07/11/10 moi<br>18/020 moi                                                                                                    |
| □ ☆ ■ Baccalauréat STG 2011 : harmonisation management des orgar m         □ ☆ ■ cours ATEF.rar       m         □ ☆ ■ cours ATEF.rar       m         □ ☆ ■ Expression des besoins de formation TICE       m         □ ☆ ■ APS 3 : informations pour la création d'une charte graphique m       □ ☆ ■ Bilan : mise en place de l'ENT       m         □ ☆ ■ C2I2E       m       □ ☆ ■ C2I2E       m         ✓Vous Rechercht       Images Maps Play YouTube Actualités Gmail Documents                                                                                                    | moi<br>moi<br>moi<br>moi<br>moi<br>moi                                                                                                    | 02/07/11 mei<br>01/07/11 mei<br>20/03/11 mei<br>17/01/11 mei<br>25/11/10 mei<br>07/11/10 mei<br>18/020 mei                                                                                                    |
| Cliquez sur                                                                                                    | moi<br>moi<br>moi<br>moi<br>moi                                                                                                    | 01/07/11 mei<br>20/03/11 mei<br>17/01/11 mei<br>25/11/10 mei<br>07/11/10 mei<br>18/020 mei                                                                                                    |
| Images       Maps       Play       YouTube       Actualités       Gmail       Documents                                                                                                    | moi<br>moi<br>moi<br>moi<br>moi                                                                                                    | 20/03/11 moi<br>17/01/11 moi<br>25/11/10 moi<br>07/11/10 moi<br>18/020 moi                                                                                                    |
| □       ☆       ■ APS 3: informations pour la création d'une charte graphique m         □       ☆       ■ Bilan : mise en place de l'ENT m         □       ☆       ■ Recensement des pratiques liées aux TICE. m         □       ☆       ■ C22E m         Cliquez sur        Fichiers >:                                                                                                    | moi<br>moi<br>moi                                                                                                    | 17/01/11 moi<br>25/11/10 moi<br>07/11/10 moi<br>18/10/09 moi                                                                                                    |
| □       ☆       Images       Bilan : mise en place de l'ENT       m         □       ☆       Images       Recensement des pratiques liées aux TICE.       m         □       ☆       Images       C2/2E       m          ✓       Images       Kaps       Play       YouTube       Actualités       Gmail       Documents       .                                                                                                    | moi<br>moi<br>moi                                                                                                    | 25/11/10 moi<br>07/11/10 moi<br>18/10/09 moi                                                                                                    |
| Cliquez sur<br>+Vous Rechercht Images Maps Play YouTube Actualités Gmail Documents                                                                                                    | moi<br>moi                                                                                                    | 07/11/10 moi                                                                                                    |
| Cliquez sur « Fichiers » :<br>+Vous Rechercht Images Maps Play YouTube Actualités Gmail Documents .                                                                                                    | moi                                                                                                    | 18/10/09                                                                                                    |
| Cliquez sur « Fichiers » :<br>+Vous Rechercht Images Maps Play YouTube Actualités Gmail Documents .                                                                                                    |                                                                                                    | 10/10/03/1101                                                                                                    |
| Google Page d'accueil × Documents                                                                                                    | Agenda Plı<br>X 👻                                                                                                    | us →<br>Q regis.veau@gr<br>Trier →                                                                                                    |
| CRÉER                                                                                                    | /e                                                                                                    |                                                                                                    |
| Accueil ais tous vos tichiers. Pour plus din                                                                                                    | informations, sur                                                                                                    | vez la mise en route.                                                                                                    |
| Sums p                                                                                                    | PROPRIÉTAIRE                                                                                                    | DERNIÈRE MODIFICATION                                                                                                    |
| Tous les élér                                                                                                    | Monique Pille                                                                                                    | 29 avr. Monique Pille                                                                                                    |
| Corbeille 24 Mo utilises sur 5 120 Mo (U %)<br>Augmenter l'espace de stockage                                                                                                    | Jeanluc.paulet                                                                                                    | 20 mars Philippe PEDEMAY                                                                                                    |
|                                                                                                    | moi                                                                                                    | 20/12/11 moi                                                                                                    |
| C2I2E Activer l'importation de dossiers n                                                                                                    | moi                                                                                                    | 27/09/11 moi                                                                                                    |
| n conections p En Saron plus                                                                                                    |                                                                                                    | 16/09/11 moi                                                                                                    |
| Astuce : Vous pouvez faire glisser les fichiers                                                                                                    | moi                                                                                                    |                                                                                                    |
| directement dans votre liste de documents                                                                                                    | moi<br>moi                                                                                                    | 16/09/11 moi                                                                                                    |

Vous accédez ensuite à une interface classique de sélection et de transfert de fichiers à partir d'un explorateur. Après la sélection du fichier, un message indique la possibilité de conversion des fichiers transférés :

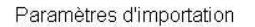

Configurez vos préférences d'importation de fichiers. Ces paramètres sont appliqués à tous les fichiers que vous importez dans Google Documents. <u>En savoir plus</u>

Convertir le texte de fichiers image ou PDF au format Google Documents

Confirmer les paramètres avant chaque importation

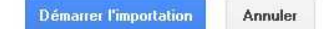

#### 2.4. Partager des documents.

Après le transfert du fichier, il est possible de le partager immédiatement :

| +Vous Recherche I                    | mages | Maps        | Play       | YouTube                 | Actualités                    | Gmail                         | Docun. ants                     | Agenda                      | Plus -         |                         |             |       |
|--------------------------------------|-------|-------------|------------|-------------------------|-------------------------------|-------------------------------|---------------------------------|-----------------------------|----------------|-------------------------|-------------|-------|
| Google                               | Page  | d'accueil   | ×          |                         |                               |                               |                                 | × -                         | Q              | regis.v                 | eau@gmail.i | com * |
| Documents                            |       |             |            | "fi                     | iche installation             | virtual bo                    | «.doc" a été imp                | iorté.                      |                | Trier                   | ÷ 0         | *     |
| CRÉER 🛓                              | 4     | Go<br>Go    | ogle Driv  | Documen<br>e regroupera | ts devient l<br>désormais tou | <b>bientôt</b><br>s vos fichi | Google Driv<br>ers. Pour plus d | ' <b>e</b><br>'informations | s, suivez la i | ise en route.           |             | ×     |
| Suivis                               |       | TITRE       |            |                         |                               |                               |                                 | PROPRIÉTAI                  | RE             | PERHIÈRE MODIFICA       | люн         | ^     |
| Cree(s) par moi<br>Tous les éléments |       | W fic       | he instal  | lation virtual          | box.doc                       |                               |                                 | moi                         |                | 20:42 moi               |             |       |
| Corbeille                            |       | 🔲 qı        | rest-inte  | llco.doc Par            | rtagée                        | ♦ In                          | portation term                  | inée.                       |                |                         | _ ×         |       |
| Mes collections                      |       | E Fe        | ormtionS   | STMG Partag             | ée                            |                               |                                 | 1                           | 1010           | <b>X</b>                |             |       |
| C212E                                |       | E E         | NT : bilar | n des pratiqu           | es pédagogique                | Paran                         | ietres v Conver                 | sion : desac                | TIVEE          |                         |             |       |
| ▶Collections partagées ave           |       | 🛅 Fe        | ormations  | 3 2011                  |                               | W fich                        | e installation virt             | ual box.doc                 |                | Importé                 |             |       |
|                                      |       | \Xi St      | age BTS    | NRC 1                   |                               |                               |                                 |                             |                |                         |             |       |
|                                      |       | 🔳 St        | age BTS    |                         |                               |                               |                                 |                             |                |                         |             |       |
|                                      |       | E St        | age bac    | pro                     |                               |                               |                                 |                             |                |                         |             | 10    |
|                                      |       | B           | accalauré  | at STG 201              | 1 : harmonisatio              | on                            |                                 |                             |                |                         |             |       |
|                                      |       | <b>D</b> co | ours ATEI  | F.rar                   |                               |                               |                                 |                             |                |                         |             |       |
|                                      |       | E E         | pressior   | n des besoin            | s de formation                | тіс                           |                                 |                             |                |                         |             |       |
|                                      |       | E Al        | PS 3 : inf | formations p            | our la création (             | u't                           |                                 |                             |                |                         |             |       |
|                                      |       | 🖿 Bi        | lan : mis  | e en place d            | le l'ENT                      |                               |                                 |                             |                |                         |             |       |
|                                      |       | E R         | ecensem    | ent des prat            | iques liées aux               | TI                            |                                 |                             |                |                         |             |       |
|                                      |       | C:          | 212E       |                         |                               |                               |                                 |                             |                |                         |             |       |
|                                      |       | -           |            | ont doo donn            | 200 0000000000                | Util                          | isation de 24 Mo                | (0 %) sur 5 1               | 20 Mo au tota  | Augmenter l'espace de : | stockage    | ~     |

Pour autant, il est possible de partager tous les fichiers stockés en effectuant un clique droit sur le fichier :

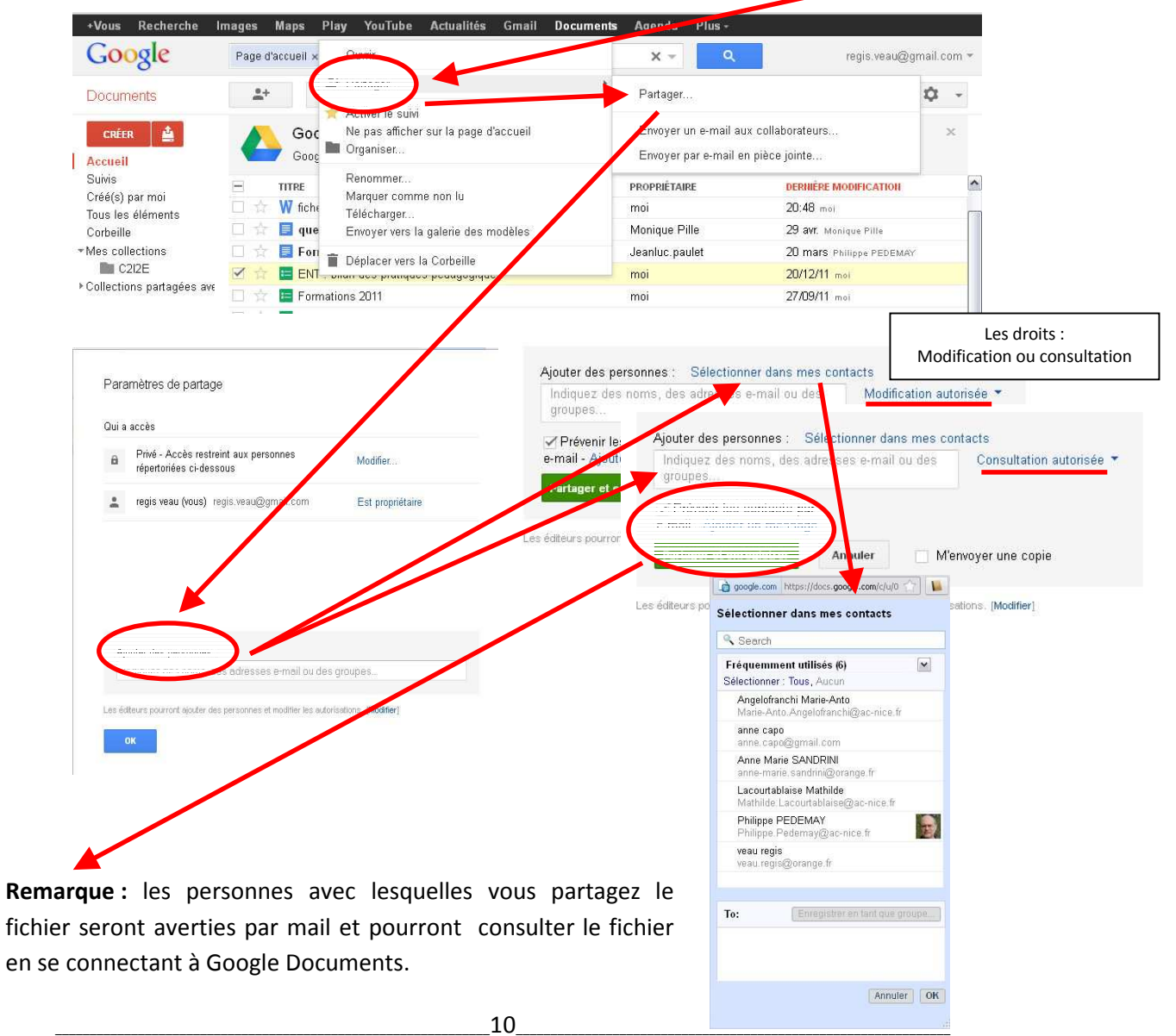

**GOOGLE DOCUMENTS/DRIVE-VEAU REGIS** 

# **3**. Les fonctions de Google Documents.

Google Documents propose une suite bureautique en ligne aux fonctionnalités simples mais efficaces.

| +Vous Recherche                                                                                 | Images Maps Play YouTube                          | Actualités Gmail                                                                    | Documents Agenda Plus -                                                             |                |
|-------------------------------------------------------------------------------------------------|---------------------------------------------------|-------------------------------------------------------------------------------------|-------------------------------------------------------------------------------------|----------------|
| Google                                                                                          | Page diaccueil ×                                  | Drive                                                                               |                                                                                     | au@gmail.com 🔻 |
| Documents                                                                                       |                                                   | CRÉER                                                                               | Découvrez votre Drive                                                               | ¢ -            |
| Document texte                                                                                  | Google Documen                                    | <ul> <li>Document texte</li> <li>Présentation</li> <li>Feuille de calcul</li> </ul> | e regroupe l'ensemble de<br>n utilisant Google Drive si<br>vous pouvez synchroniser | ×              |
| <ul> <li>Présentation</li> <li>Feuille de calcul</li> <li>Formulaire</li> <li>Dessin</li> </ul> | E<br>quest-intellco.doc Pa<br>FormtionSTMG Partag | Formulaire                                                                          | emarque : Google Drive propo<br>ne fonction de création de dos                      | se<br>sier     |
| Table (bêta)                                                                                    | ENT : bilan des pratiqu<br>Formations 2011        | À partir du modèle                                                                  |                                                                                     |                |
| À partir du modèle                                                                              | Stage BTS NRC 1                                   |                                                                                     | moi 16/09/                                                                          | /11_moi        |

Tous les fichiers créés pourront être facilement partagés.

#### 3.1. La fonction « document » ou texteur.

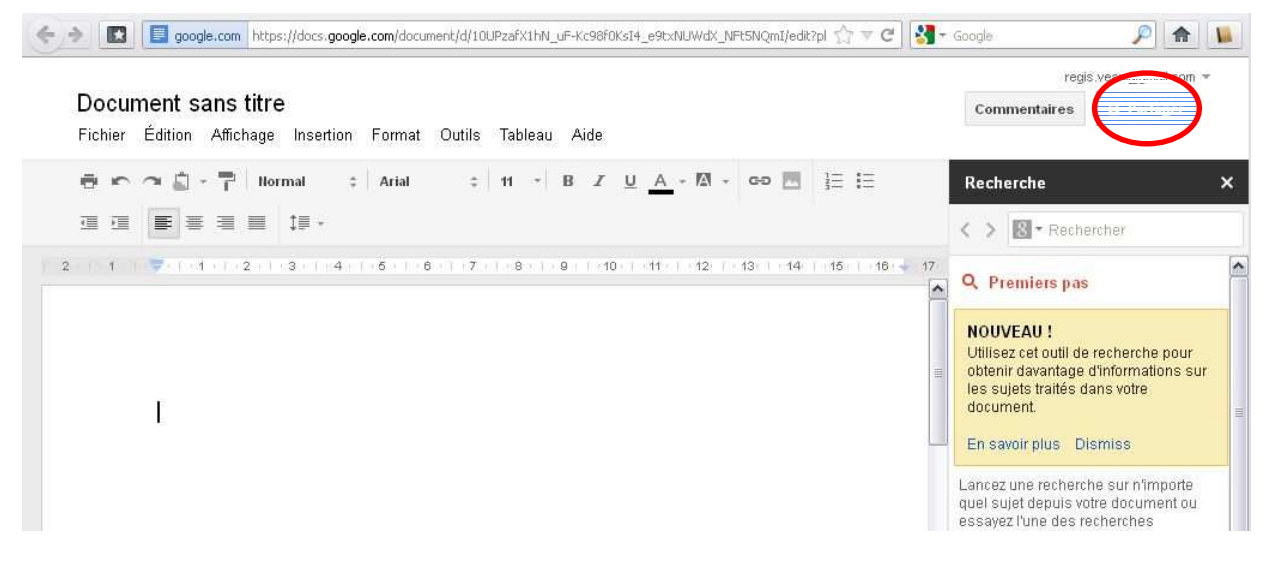

#### 3.2. La fonction « présentation ».

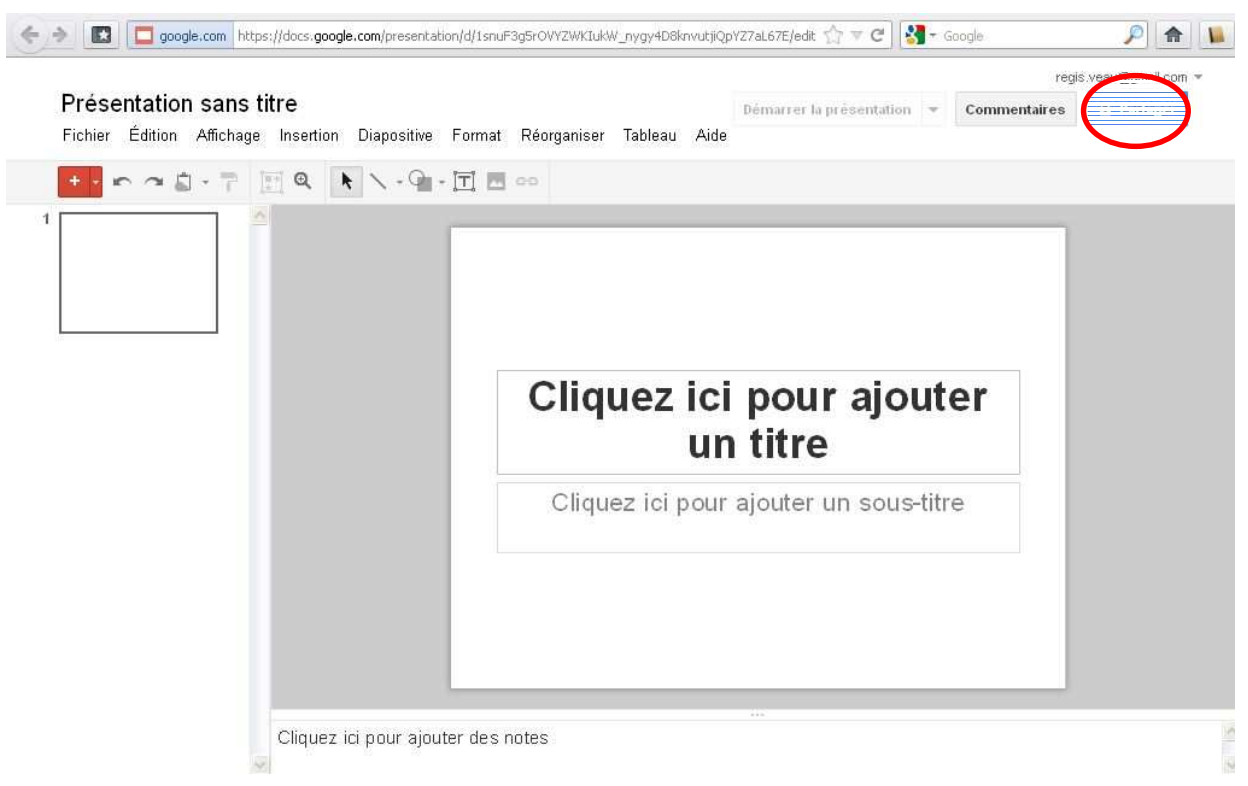

3.3. La fonction « feuille de calcul » ou tableur.

| 47 | Feuille de cal          | <b>cul sans titre</b><br>Affichage Insertion F | ormat Données  | Outils Aide             |               |              |   |   |
|----|-------------------------|------------------------------------------------|----------------|-------------------------|---------------|--------------|---|---|
|    | ● ∽ <i>~</i> <u>∩</u> · | ₸ € % 123 -                                    | 10pt ‡ B Abc / | <u>∧</u> • ⁄⁄⁄/ • ⊞ • ≡ | - ΞΞ - ΞΞ Σ - | [h] <b>T</b> |   |   |
|    | A                       | 8                                              | c              | D                       | E             | F            | G | н |
| 1  |                         |                                                |                |                         |               |              |   |   |
| 4  |                         |                                                |                |                         |               |              |   |   |
| 4  |                         |                                                |                |                         |               |              |   |   |
| 5  |                         |                                                |                |                         |               |              |   |   |
| 3  |                         |                                                |                |                         |               |              |   |   |
|    |                         |                                                |                |                         |               |              |   |   |
| 3  |                         |                                                |                |                         |               |              |   |   |
| 9  |                         |                                                |                |                         |               |              |   |   |
| 0  |                         |                                                |                |                         |               |              |   |   |
| 1  |                         |                                                |                |                         |               |              |   |   |
| 2  |                         |                                                |                |                         |               |              |   |   |
| 3  |                         |                                                |                |                         |               |              |   |   |
| 4  |                         |                                                |                |                         |               |              |   |   |
| 5  |                         |                                                |                |                         |               |              |   |   |
| 6  |                         |                                                |                |                         |               |              |   |   |
| 7  |                         |                                                |                |                         |               |              |   |   |
| 8  |                         |                                                |                |                         |               |              |   |   |
| 9  |                         |                                                |                |                         |               |              |   |   |
| 0  |                         |                                                |                |                         |               |              |   |   |
| 1  |                         |                                                |                |                         |               |              |   |   |
| 1  |                         |                                                |                |                         | -             |              |   |   |
| ~  |                         |                                                |                |                         |               |              |   |   |

#### 3.4. La fonction « formulaire ».

Cette fonction permet de réaliser des questionnaires en ligne :

| 🕂 Ajouter un élément 👻           | Thème : Plain                | Partager Envoyer ce formulaire par e-mail           | Consulter les réponses - Autres actions - Enregistre |
|----------------------------------|------------------------------|-----------------------------------------------------|------------------------------------------------------|
| Formulaire sans                  | titre                        | <b>_</b>                                            |                                                      |
| Vous pouvez ajouter du           | texte ou des informations po | our aider les utilisateurs à remplir ce formu aire. |                                                      |
|                                  |                              |                                                     |                                                      |
| Intitulé de la guestion          | Exemple de question 1        |                                                     |                                                      |
| Texte de l'aide                  |                              |                                                     |                                                      |
| Type de question                 | Texte                        | Texte                                               |                                                      |
| Réponse courte                   |                              | Texte                                               |                                                      |
|                                  | tto question obligatoire     | Texte de paragraphe                                 |                                                      |
| i i keinire ce                   | de question obligator e      | Cases à cocher                                      |                                                      |
| Exemple de question :            | 2                            | Sélectionner dans une liste                         |                                                      |
| <u>U</u>                         |                              | Grille                                              |                                                      |
| Les options dispo                | nibles sont :                |                                                     |                                                      |
| <ul> <li>donner un ti</li> </ul> | tre au formulaii             | e et rédiger une introduction                       |                                                      |
| - rédiger les q                  | uestions en cho              | isissant un type parmi une liste de                 | e choix                                              |
| - ajouter une                    | aide ou un com               | mentaire éventuellement par que                     | estion                                               |
| rendre oblig                     | atoires ou non d             | certaines questions                                 |                                                      |
|                                  |                              |                                                     |                                                      |
|                                  | possible de mo               | difier, dupliquer ou supprimer un                   | e question                                           |
| Remarque : il est                | •                            |                                                     |                                                      |

**Astuce :** il est aussi possible de copier coller l'adresse du formulaire qui apparait en bas de la page pour la diffuser

Vous pouvez voir le formulaire publié ici : https://docs.google.com/spreadsheet/viewform?formkey=dGl0YzRDSTNxVndzUIV1bjBfMElWVnc6MQ

Les réponses sont ensuite consultables sous la forme d'un tableau. Les résultats apparaîtront instantanément dans le tableau dès la saisie des réponses :

|                          | 201720200000000000000000000000000000000 |                              |                        | $\sim$ |  |
|--------------------------|-----------------------------------------|------------------------------|------------------------|--------|--|
| Formulaire sans t        | itre                                    |                              |                        |        |  |
| Vous pouvez ajouter du l | exte ou des informations po             | our aider les utilisateurs å | remplir ce formulaire. |        |  |
|                          |                                         |                              |                        |        |  |
| ų<br>Al                  |                                         |                              |                        |        |  |
| Intitulé de la question  | Exemple de question 1                   |                              |                        |        |  |
| Texte de l'aide          | Toyto                                   |                              |                        |        |  |
| Type de question         | 1 road                                  |                              |                        |        |  |
| repuise courte           |                                         |                              |                        |        |  |
| OK Rendre cett           | e question obligatoire                  |                              |                        |        |  |
|                          |                                         |                              |                        |        |  |
| Exemple de question 2    |                                         |                              |                        |        |  |

|   | ENT : bilan de         | es pratiques p                                                           | édagogiques    | ey=0AkKBw4q4-7DhdHNx                                                        | :U0tsNnNLQXBvcjJ3MHZv                                                       | kQ1Z" ☆ ▼ C                                                              | ∗ Google<br>regi                                                            | S.veau@gmail.com ~                                                          |
|---|------------------------|--------------------------------------------------------------------------|----------------|-----------------------------------------------------------------------------|-----------------------------------------------------------------------------|--------------------------------------------------------------------------|-----------------------------------------------------------------------------|-----------------------------------------------------------------------------|
|   | Fichier Édition A      | flichage Insertion                                                       | Format Données | Outils Formulaire                                                           | (13) Aide Der                                                               | nière modification il y                                                  | a 156 jours, par regi                                                       | s.veau                                                                      |
|   | er a la - '            | í <sup>1</sup> € % 123 ~                                                 | 10pt ‡ B Abc   | <u>A</u> - M - 🖽 -                                                          | Ε • • • • 🚍 Σ •                                                             | lui 🔻                                                                    |                                                                             |                                                                             |
|   | A                      | B                                                                        | с              | D                                                                           | E                                                                           | F                                                                        | G                                                                           | н                                                                           |
| 1 | Horodateur             | Quelle est votre<br>utilisation de la<br>messagerie avec<br>vos élèves ? | Discipline :   | Quelle est votre<br>utilisation de la<br>messagerie avec<br>vos collègues ? | Quelle est votre<br>utilisation de la<br>messagerie avec<br>vos collègues ? | Quelle est votre<br>utilisation de la<br>messagerie avec<br>vos élèves ? | Quelle est votre<br>utilisation de la<br>messagerie avec<br>vos collègues ? | Quelle est votre<br>utilisation de la<br>messagerie avec<br>vos collègues ? |
| 2 | 05/12/2011<br>21:27:52 |                                                                          | EPS            |                                                                             |                                                                             | Informer                                                                 | Echanger                                                                    |                                                                             |
| 3 |                        |                                                                          |                |                                                                             |                                                                             |                                                                          |                                                                             |                                                                             |

**Remarque :** il est possible de créer un formulaire à partir d'une feuille de calcul

- 1. Ouvrir la feuille de calcul sur Google Documents
- 2. Vérifier les en-têtes de colonnes
- 3. Cliquer sur l'onglet Formulaire, puis sur « Créer un formulaire »

Enfin, il est possible d'exporter les résultats vers Excel pour les manipuler (réaliser des graphiques...) :

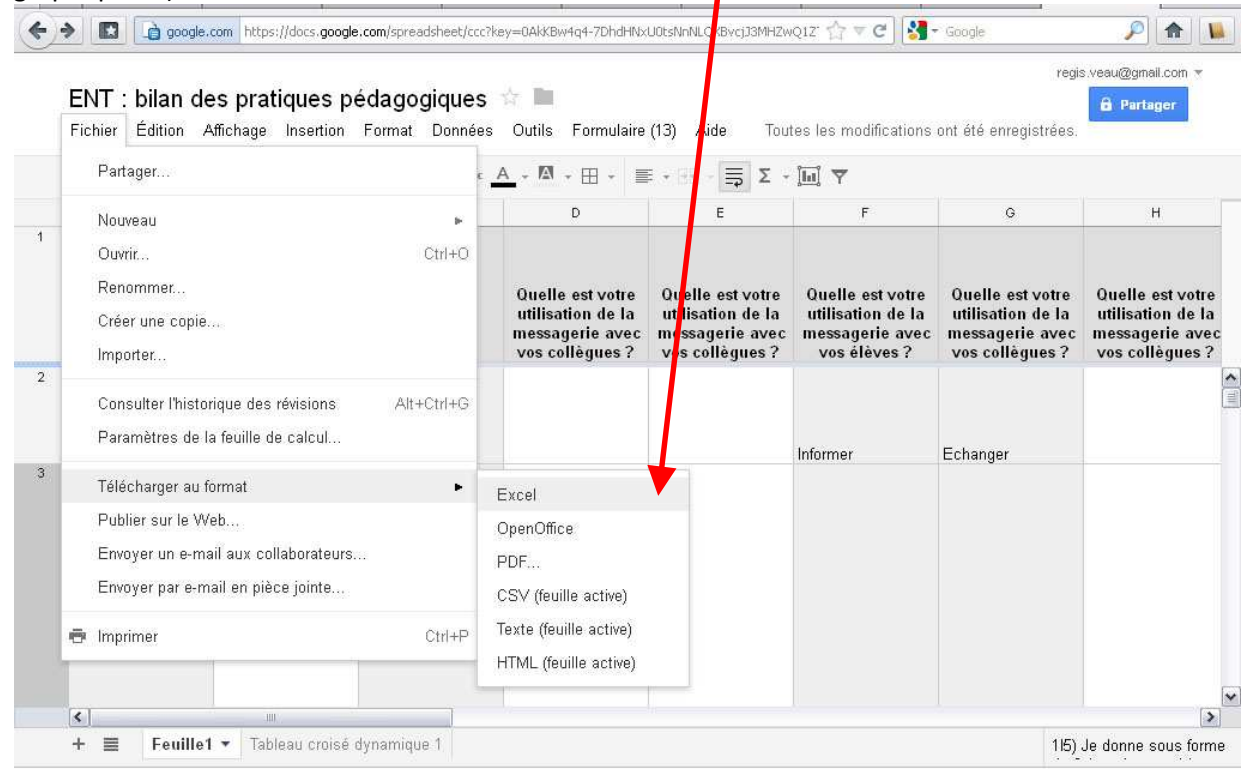

#### Pour autant, il est possible de générer automatiquement une synthèse des résultats :

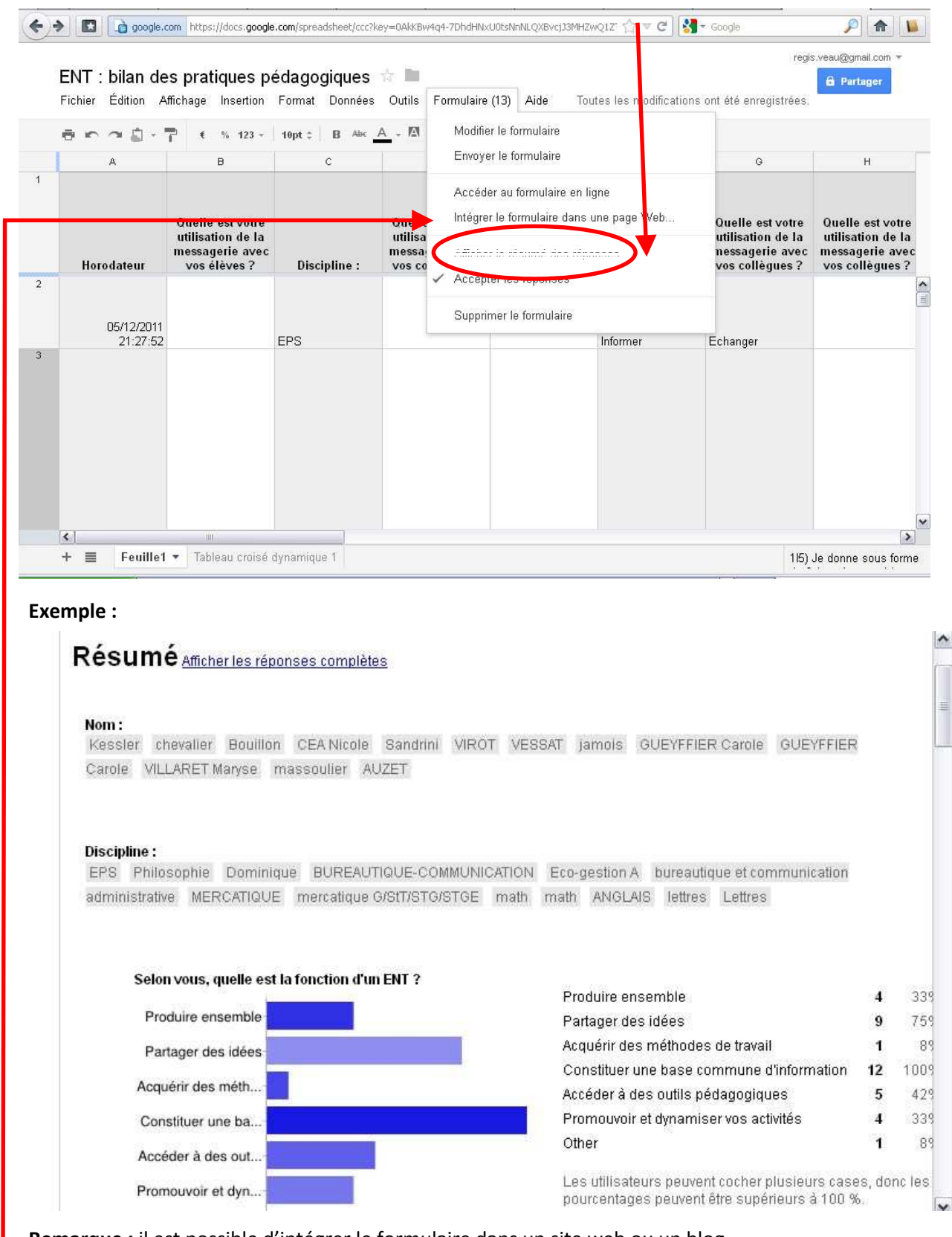

**Remarque :** il est possible d'intégrer le formulaire dans un site web ou un blog.

#### 3.5. Le travail collaboratif et la fonction « révisions ».

**Modifications simultanées :** plusieurs utilisateurs (jusqu'à 50) peuvent travailler sur un même document simultanément. Lorsque plusieurs personnes travaillent sur un même document, une couleur est associée à chaque utilisateur et aux zones modifiées.

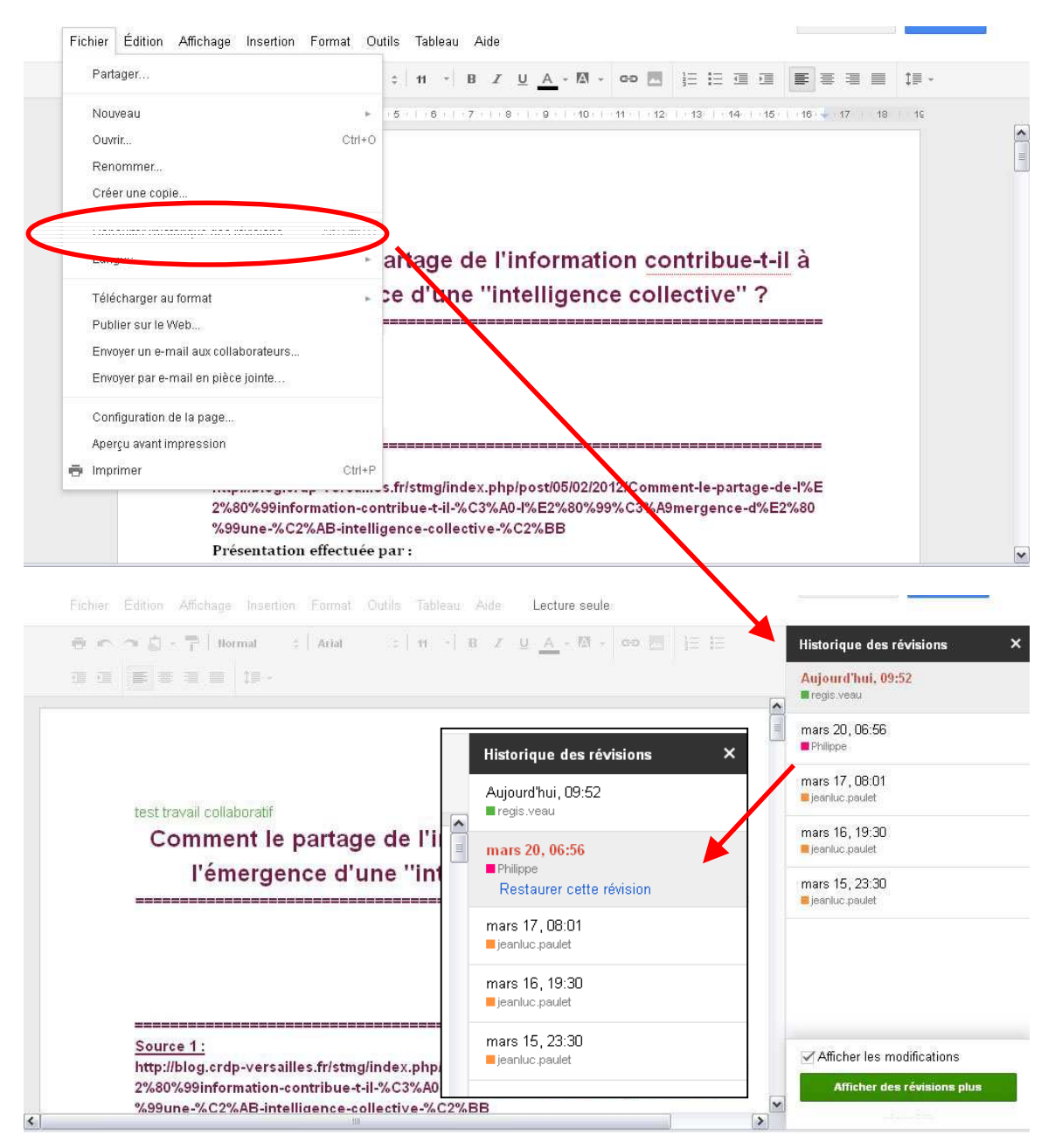

**Historique des versions :** chaque version d'un document est gardée en mémoire par Google Documents, cela permet la consultation de versions antérieures, la comparaison de deux versions, ou même le retour à une version plus ancienne. De plus pour chaque version, l'auteur et la date de modification sont enregistrés afin de permettre de retrouver plus facilement la version désirée. Enfin, si le fichier est partagé, Google Documents propose des outils permettant aux utilisateurs travaillant sur ce document de communiquer entre eux et ainsi coordonner leurs modifications :

- une messagerie instantanée (un indicateur précise les collaborateurs en ligne et permet d'activer cette fonction) :

| /a | ▼ 1 autre lecteur                |  |
|----|----------------------------------|--|
|    | 📕 regis.veau                     |  |
| ×  | regis.veau a ouvert le document. |  |
| ×  | Bonjour                          |  |

- un système de <mark>commentaires</mark> :

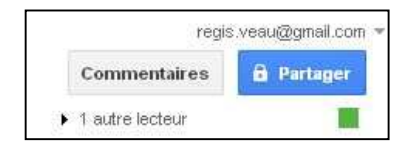

# **3**. Autres fonctions.

### 3.1. L'agenda partagé.

A partir de <u>www.google.fr</u>, cliquez sur l'onglet « Documents » :

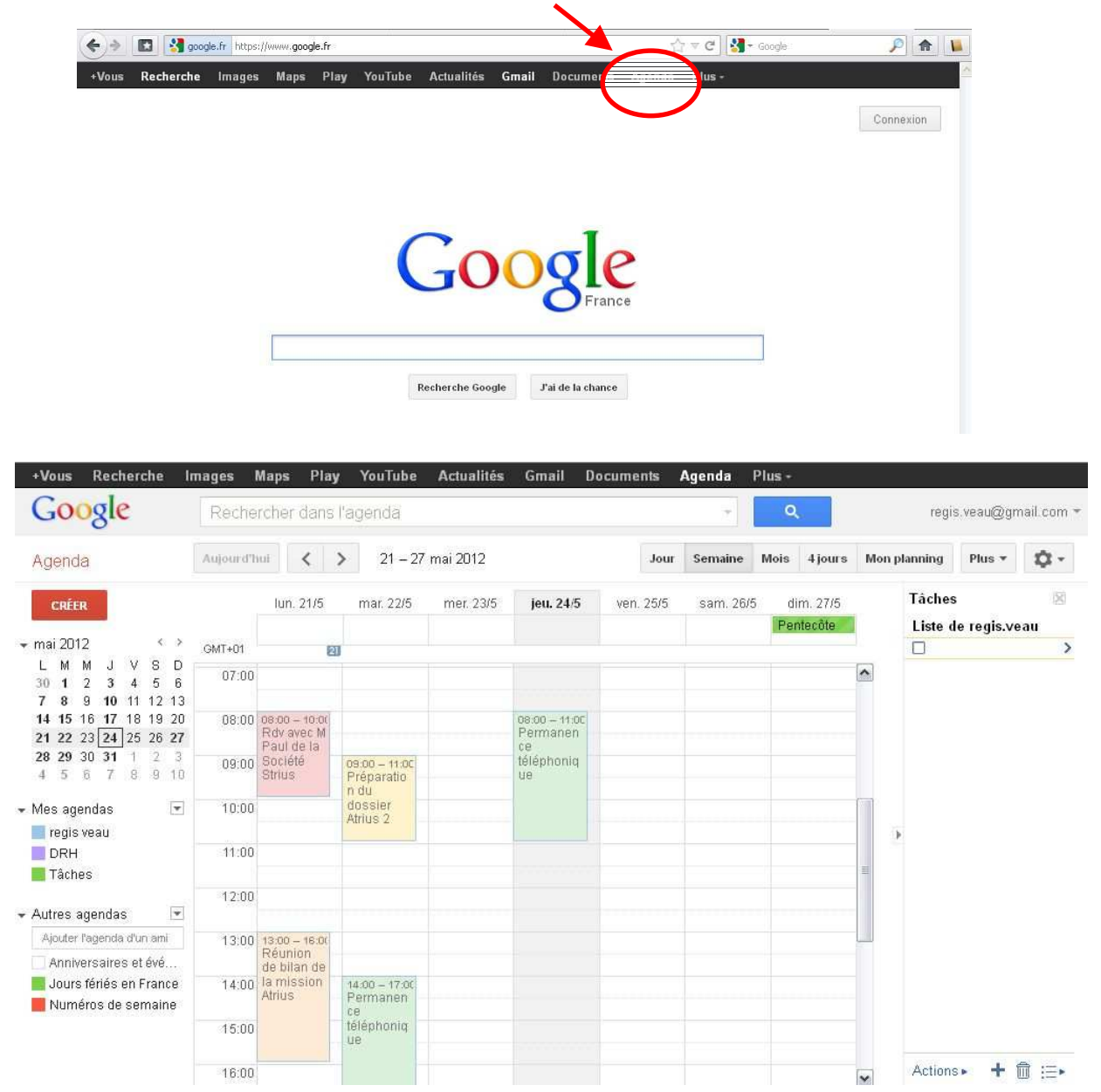

Pour saisir un rendez-vous, cliquez sur le jour et l'heure souhaités dans l'agenda :

|                         | Supprimer                                                     |                                                                                                    |
|-------------------------|---------------------------------------------------------------|----------------------------------------------------------------------------------------------------|
| Événement sans titr     | 9                                                             |                                                                                                    |
| 23/5/2012 14:30         | à 15:30 23/5/2012 Fuseau horaire                              |                                                                                                    |
| Toute la journée 🛛 Réc  | urrence                                                       |                                                                                                    |
| Détails sur l'événement | Rechercher un horaire                                         |                                                                                                    |
| Lieu                    |                                                               | Ajouter des invités                                                                                          |
| Agenda                  | regis veau 🔽                                                  | Saisissez les adresses e- Ajouter                                                                            |
| Description             | .::                                                           | Les invités peuvent<br>☐ modifier l'événement<br>☑ inviter d'autres personnes<br>☑ voir la liste des invités |
| Couleur de l'événement  |                                                               |                                                                                                    |
| Rappels                 | E-mail  10 minutes  × Pop-up  10 minutes  × Ajouter un rappel |                                                                                                    |
| Ma disponibilité        | O Disponible                                                  |                                                                                                    |

Pour modifier l'événement, il suffit de cliquer à nouveau.

Il est également possible de procéder à des changements à l'aide de la souris :

- Pour modifier la plage horaire, positionnez le pointeur sur la petite double ligne visible en fin de rendez-vous. Tout en maintenant le bouton gauche enfoncé, déplacez la souris vers le bas ou vers le haut pour changer l'amplitude horaire. Relâchez le bouton pour valider.
- Pour déplacer un événement, cliquez sur sa barre de titre puis, tout en conservant le bouton gauche pressé, positionnez-le à l'endroit souhaité. Relâchez le bouton pour valider.

Pour ajouter l'emploi du temps d'une autre personne, cliquez sur le lien « *Ajouter* » puis sur « *Ajouter l'agenda d'un ami* ». Saisissez l'adresse mail de votre ami et cliquez sur le bouton « *Ajouter* » pour lui envoyer une demande. Lorsqu'un ami décide, de lui-même, de partager son agenda avec vous, vous n'avez rien à faire. Son emploi du temps sera automatiquement ajouté à votre liste d'agendas.

| Google                                    | Reche      | rcher dans                | l'agenda                  |           |           |           |           | ۹    | à y     |    | regi       | s.veau@gn  | nail.com 1  |
|-------------------------------------------|------------|---------------------------|---------------------------|-----------|-----------|-----------|-----------|------|---------|----|------------|------------|-------------|
| Agenda                                    | Aujourd'h  | ui <                      | > 21 - 27                 | mai 2012  |           | Jour      | Semaine   | Mois | 4 jours | Mo | n planning | Plus *     | <b>\$</b> - |
| CRÉER                                     |            | lun. 21/5                 | mar. 22/5                 | mer. 23/5 | jeu. 24/5 | ven. 25/5 | sam. 26/5 | dir  | n. 27/5 |    | Tâches     |            | 10<         |
|                                           |            |                           |                           |           |           |           |           | Pen  | tecôte  |    | Liste d    | e regis.ve | eau         |
| mai 2012 🔹 💙                              | GMT+01     | 2                         | 0                         |           |           |           |           |      |         |    |            |            | >           |
| LMMJVSD                                   |            | Réunion                   |                           |           |           |           |           |      |         | ~  |            |            |             |
| 30 1 2 3 4 5 6                            | 14:00      | de bilan de<br>la mission |                           |           |           |           |           |      |         | -  |            |            |             |
| 7 8 9 10 11 12 13<br>14 15 16 17 18 10 20 | 14.00      | Atrius                    |                           |           |           |           |           |      |         |    |            |            |             |
| 21 22 23 24 25 26 27                      |            |                           | 14:30 - 17:30<br>Permanen |           |           |           |           |      |         |    |            |            |             |
| 28 29 30 31 1 2 3                         | 15:00      |                           | ce                        |           |           |           |           |      |         |    |            |            |             |
| 4 5 6 7 8 9 10                            |            |                           | telephoniq                |           |           |           |           |      |         |    |            |            |             |
| 20/24 10/                                 | 16:00      |                           |                           |           |           |           |           |      |         |    |            |            |             |
| Mes agendas 🗾 💌                           |            |                           |                           |           |           |           |           |      |         |    |            |            |             |
| 🔤 regis veau                              | 17:00      |                           | -                         |           |           |           |           |      |         |    | •          |            |             |
| DRH                                       |            |                           |                           |           |           |           |           |      |         |    |            |            |             |
| Tâches                                    | 18:00      |                           |                           |           |           |           |           |      |         |    |            |            |             |
| · · · · · · · · · · · · · · · · · · ·     | 100.0045   |                           |                           |           |           |           |           |      |         |    |            |            |             |
| Autres agendas 🔄                          | 40.00      |                           |                           |           |           |           |           |      |         |    |            |            |             |
| Ajouter l'agenda d'un ami                 | Ajoutor l' | anondo d'un a             | mi                        |           |           |           |           |      |         |    |            |            |             |
| Annivarcairae at ává                      | Alogram    | agenua u un a             | a1 61 0                   |           |           |           |           |      |         | -  |            |            |             |
| Anniversaires et eve.                     | Parcourir  | r les agendas             | intéressants              |           |           |           |           |      |         | =  |            |            |             |
| Durs ienes en Franc                       | Aiouter n  | ar LIRI                   |                           |           |           |           |           |      |         |    |            |            |             |
|                                           | , jouro, b |                           |                           |           |           |           |           |      |         |    |            |            |             |
|                                           | Importer   | l'agenda                  |                           |           |           |           |           |      |         |    |            |            |             |
|                                           | Paramèti   | res                       |                           |           |           |           |           |      |         |    |            | 3471-3     | ~           |
|                                           |            |                           |                           |           |           |           |           |      |         | ~  | Actions    | • +        |             |

**Remarque :** La petite flèche à droite du titre de l'agenda ouvre un menu déroulant comprenant plusieurs sous-menus :

- Afficher uniquement cet agenda : choisissez cette option pour masquer tous les autres agendas à l'exception de celui-ci.
- *Paramètres de l'agenda* : vous accédez à différents paramètres permettant par exemple de changer son nom, de l'insérer dans une page Web...
- *Créer un événement dans cet agenda* : vous ouvrez le formulaire de création de rendez-vous.
- Partager cet agenda : vous pouvez rendre votre agenda public. Cela signifie que les informations qu'il contient apparaîtront dans le moteur de recherche Google et que d'autres internautes pourront l'ajouter à leur liste d'agendas. Vous pouvez toutefois restreindre le partage à certains utilisateurs.
- *Notifications* : vous pouvez recevoir des notifications par courriel et SMS lorsque vous recevez une invitation à une réunion...

Dans la palette de couleurs, sélectionnez la teinte qui sera assignée à vos événements.

**Remarque :** Pour ajouter un agenda personnel, cliquez sur le lien « *Ajouter* » puis sur « *Créer un agenda* ». Remplissez le formulaire qui apparaît (vous devez au moins saisir un libellé). Cliquez enfin sur le bouton « *Créer l'agenda* ». Il s'affiche aussitôt dans la rubrique « *Mes agendas* ». Lorsque vous créerez un événement, vous devrez désormais préciser l'agenda dans lequel il sera inséré.

#### 3.2. Le Blog... et le Site Internet

A partir de <u>www.google.fr</u>, cliquez sur l'onglet « Plus », puis sur « Blogger » :

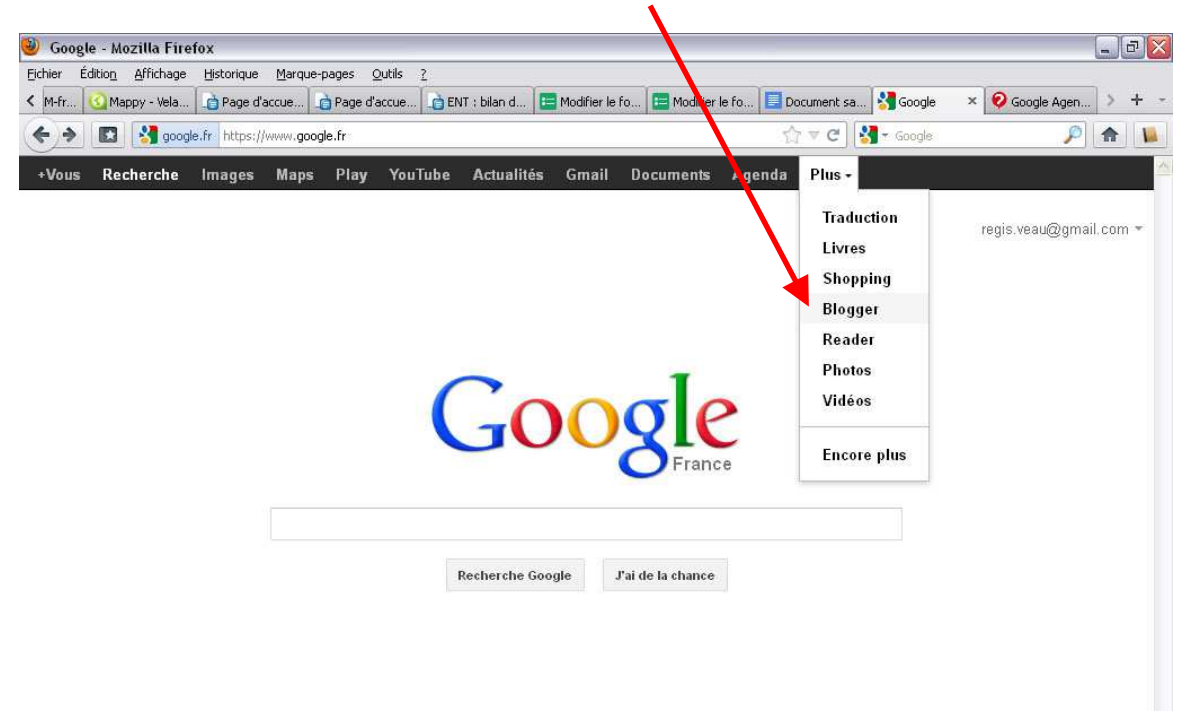

**Remarque :** il est possible de créer un site internet avec le service Google Sites (www.google.com/sites).

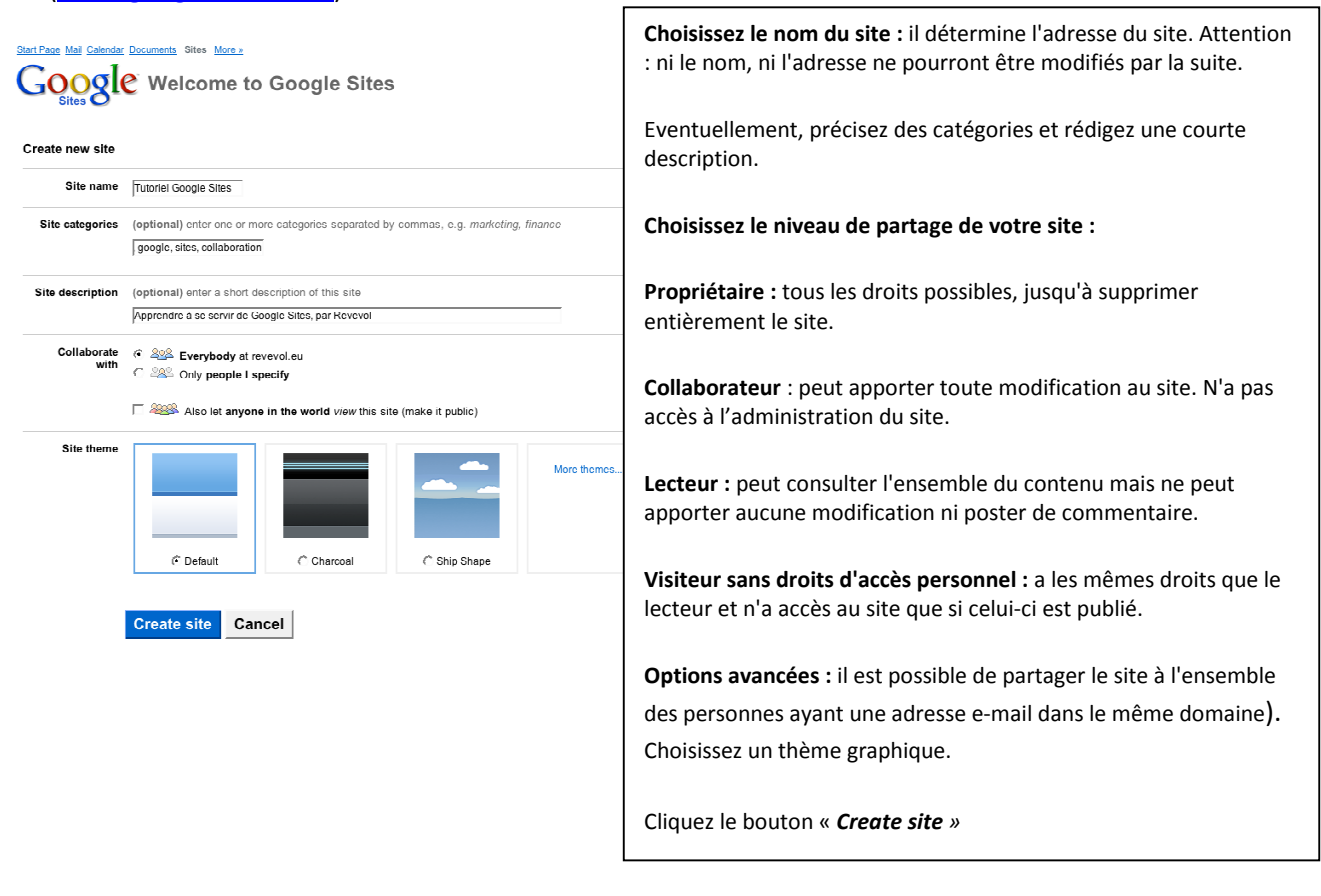

## 3.3. Tous les autres services Google.

| Autre | s produits Google                                                                                                    |                                                                                                    |       |
|-------|----------------------------------------------------------------------------------------------------|----------------------------------------------------------------------------------------------------|-------|
| Rech  | ercher                                                                                                    | Communiquer, publier et partager                                                                            |       |
|       | <u>Actualités</u><br>Effectuez des recherches parmi des milliers d'articles                                             | 31 Agenda<br>Organisez votre emploi du temps et partagez des événements :<br>vos proches                    | avec  |
| <     | <u>Alemann</u><br>Marganes I schlange et des resultets de recherche der chumer<br>Alexandres                            | Blogger<br>Exprimez-vous en ligne                                                                           |       |
| 00    | <u>Barre d'outils</u><br>Ajoutez un champ de recherche à votre navigateur                                               | Documents<br>Créez et partagez vos projets en ligne pour y accéder où que vo<br>soyez                       | ous   |
| Ø     | <u>Google Chrome</u><br>Un navigateur conçu pour être rapide, simple et sécurisé                                        | E-mail gratuit, anti-spam et plus de 7 Go de stockage                                                       |       |
| 0     | <u>Earth</u><br>Une interface 3D de la Terre                                                                            | Enter de listes de diffusion et des groupes de discussion                                                   | )     |
| 1     | iGoogle<br>Ajoutez toute l'actualité, des jeux et bien plus encore, à votre page<br>d'accueil Google                    | Panoramio<br>Découvrez et partagez des photos du monde entier                                               |       |
| 0     | <u>Images</u><br>Recherchez des images sur le Web                                                                       | Torana<br>Hassenster, reforcher et gesteuer en plotte                                                       | )     |
|       | <u>Livres</u><br>Effectuez une recherche dans le contenu des livres                                                     | Reader<br>Consultez l'actualité et vos blogs préférés en un clin d'œil                                      |       |
| •     | <u>Maps</u><br>Trouvez des adresses, des entreprises et des services de proximité                                       | Lines<br>Clove der saler Web er bann der mitte sersen er gem ver ge                                         | opes. |
| Ļ     | <u>Recherche de blogs</u><br>Recherchez des blogs sur vos sujets favoris                                                | SketchUp<br>Créez rapidement et facilement des modèles 3D                                                   |       |
| 9     | <u>Recherche personnalisée</u><br>Créez un moteur de recherche personnalisé                                             | Talk           Appelez vos armis et chattez avec eux depuis votre ordinateur                                |       |
| ٩     | <u>Recherche sur le Web</u><br>Lancez des recherches sur des milliards de pages Web                                     | Traduction<br>Traduisez instantanément du texte, des pages Web et des fichi<br>dans plus de 50 leseure      | iers  |
|       | <u>Fonctionnalités de recherche sur le Web</u><br>Exploitez toutes les possibilités de recherche qui vous sont offertes | Vanitation<br>Vanitation<br>Regentier, energier et paragre des siddes                                       | )     |
|       | <u>Scholar</u><br>Trouvez des articles de recherche                                                                     | Sur votre mobile                                                                                            |       |
|       |                                                                                                    | Mobile<br>Retrouvez les produits Google sur votre mobile                                                    |       |
|       |                                                                                                    | Maps pour mobile<br>Affichez des plans et des cartes et obtenez des itinéraires sur v<br>téléphone portable | votre |
|       |                                                                                                    | Recherche<br>Lancez des recherches Google depuis votre mobile                                               |       |

# 4. Les alternatives aux services Google.

Google Documents/Drive propose des outils de travail collaboratifs performants, pour autant, il existe des alternatives crédibles :

Agora Project (Cf. Fiche) : <u>http://www.agora-project.net/</u>

 $\Rightarrow$  Un espace de travail collaboratif gratuit, complet, simple à administrer, à utiliser, et consultable depuis n'importe quel navigateur internet. Il s'agit d'un espace de travail privé accessible après identification par identifiant et mot de passe. Cet espace contient des sous-espaces privés appelés « groupes de travail ». Chaque groupe de travail dispose des modules suivants :

- Agenda partagé
- Gestionnaire de fichiers multimédia partagés
- Forum de groupe
- Chat de groupe
- Messagerie instantanée de groupe
- Outils d'envoi de newsletter
- Outils de prise de notes
- Gestionnaire de liens Internet
- Répertoire de groupe
- Tableau de bord du groupe (permet de visualiser en un instant les nouveaux évènements, messages, fichiers, notes...).

#### Moodle : <u>http://moodle.org/?lang=fr</u>

⇒ Moodle est un environnement d'apprentissage gratuit et consultable depuis n'importe quel navigateur internet. Il s'agit d'un espace de travail privé accessible après identification par identifiant et mot de passe. Moodle propose les fonctionnalités suivantes :

- Gestionnaire de fichiers multimédia, de cours et de devoirs partagés (formulaire, QCM...)
- Forums
- Wiki
- Relevé des notes des participants
- Messagerie interne
- Gestionnaire de nouvelles
- Calendrier
- Fils RSS

#### Remarque :

Il est possible d'intégrer un questionnaire externe, c'est-à-dire créé avec un logiciel qui n'est pas intégré à la plate-forme comme : Hot Potatoes", "Netquiz", "CourseBuilder".

Différents modules et plug-ins peuvent personnaliser la plateforme : <u>http://moodle.org/mod/data/view.php?id=6009</u>

#### Les ENT : <u>https://ent.enteduc.fr</u>

Un Espace Numérique de Travail est un plateforme d'échanges ouverts à tous les membres de la communauté éducative d'un établissement scolaire et à leurs interlocuteurs au sein de l'académie et des collectivités. Il s'agit d'un espace de travail privé accessible après identification par identifiant et mot de passe.

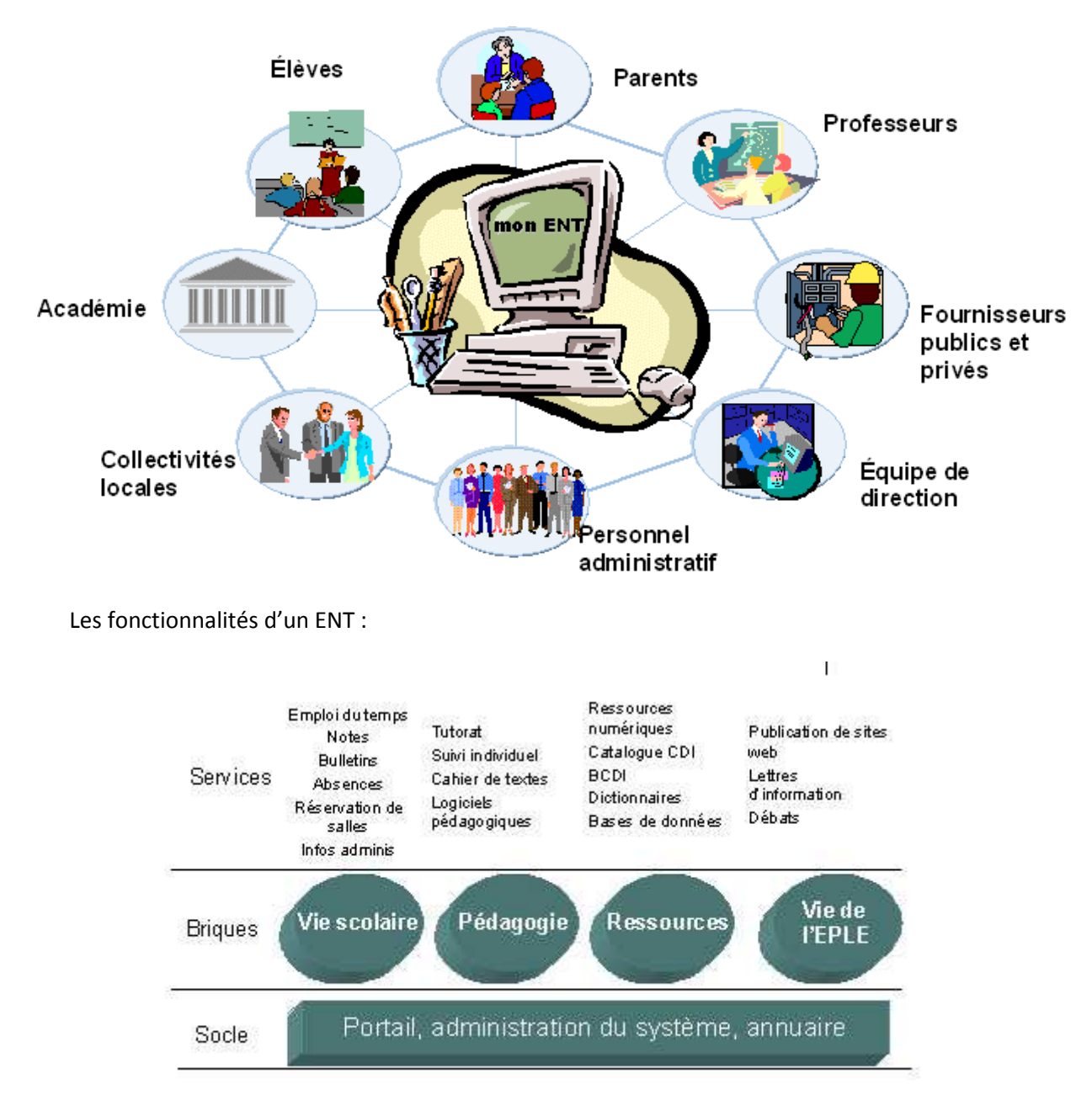

Au-delà de ces fonctionnalités un ENT permet :

Les échanges au travers de la messagerie, du forum... Les espaces personnels et partagés de stockage de fichiers. La publication de ressources. Enfin, il existe d'autres suites bureautiques en ligne :

Par exemple:

Zoho Docs : <u>https://www.zoho.com/docs/</u>

ThinkFree Online : <u>http://member.thinkfree.com/member/goLandingPage.action</u>

•••